# **RAK12006 WisBlock PIR Module Datasheet**

# **Overview**

# Description

The RAK12006 is a Pyroelectric Infrared Radial (PIR) module. It is designed to detect occupancy and motion from the infrared radiated objects. The sensor uses AM312 from Senba Sensing Technology Co., Ltd.

## **Features**

- Digital signal processing
- Built-in filter, screen the interference by other frequency
- Schmitt Trigger Output REL
- 3.3 V Power supply
- Module size: 15 X 25 mm

# Specifications

### **Overview**

### Mounting

The RAK12006 module can be mounted on the IO slot of the WisBlock Base board. **Figure 1** shows the mounting mechanism of the RAK12006 on a WisBlock Base module, such as the RAK5005-O.

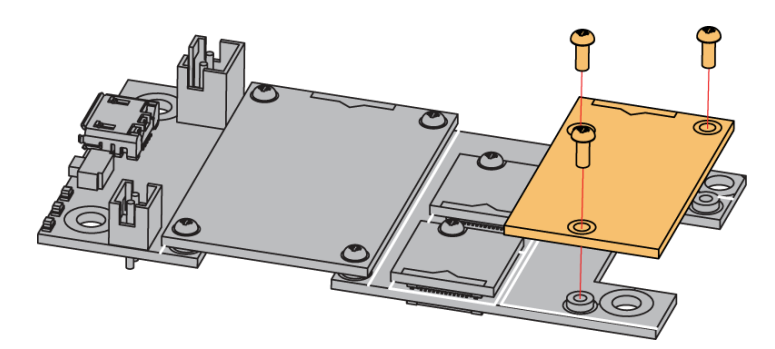

Figure 1: RAK12006 mounting mechanism on a WisBlock Base module

### Hardware

The hardware specification is categorized into five parts. It shows the chipset of the module and discusses the pinouts and its corresponding functions and diagrams. It also covers the electrical and mechanical parameters that include the tabular data of the functionalities and standard values of the RAK12006 WisBlock PIR Module.

# Chipset

Vendor

Part number

AM312

Senba Sensing Technology Co., Ltd

### **Pin Definition**

The RAK12006 module has a 40-pin WisConnector that is compatible to the WisBlock Base IO Slot. The pin order of the connector and the pinout definition is shown in **Figure 2**.

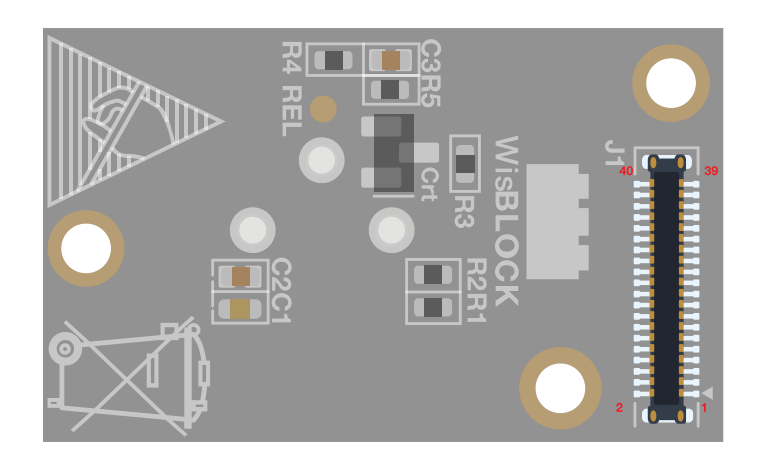

| NC              | 2  |    | NC  |
|-----------------|----|----|-----|
| GND             | 4  | 3  | GND |
| V3_S (optional) | 6  | 5  | NC  |
| NC              | 8  | 7  | NC  |
| NC              | 10 | 9  | NC  |
| NC              | 12 | 11 | NC  |
| NC              | 14 | 13 | NC  |
| NC              | 16 | 15 | NC  |
| 3V3             | 18 | 17 | NC  |
| NC              | 20 | 19 | NC  |
| NC              | 22 | 21 | NC  |
| NC              | 24 | 23 | NC  |
| NC              | 26 | 25 | NC  |
| NC              | 28 | 27 | NC  |
| NC              | 30 | 29 | NC  |
| NC              | 32 | 31 | NC  |
| NC              | 34 | 33 | NC  |
| NC              | 36 | 35 | NC  |
| OUT (IO4)       | 38 | 37 | NC  |
| GND             | 40 | 39 | GND |

Figure 2: RAK12006 Pinout Schematic

#### 📝 NOTE

- Only **Digital OUT**, **3V3**, and **GND** are connected to WisConnector.
- An optional **3V3\_S** supply voltage can be used to turn ON or OFF the RAK12006 module through the IO2 pin. This can be helpful on low power application.
- To disable the default 3V3 supply and use the alternative 3V3\_S supply source, the resistor jumpers R1 must be 0 Ω and R2 must be NC (not connected).

### **Electrical Characteristics**

This section shows the maximum and minimum ratings of the RAK12006 module and its recommended operating condition. Refer to the table presented below.

### **Recommended Operating Condition**

| Symbol | Description          | Min. | Nom. | Max. | Unit |
|--------|----------------------|------|------|------|------|
| VDD    | Power Supply Voltage | -    | 3.3  | -    | V    |

# Mechanical Characteristics Board Dimensions

Figure 3 shows the mechanical dimensions of the RAK12006 Module.

## **BAK**<sup>®</sup> Documentation Center

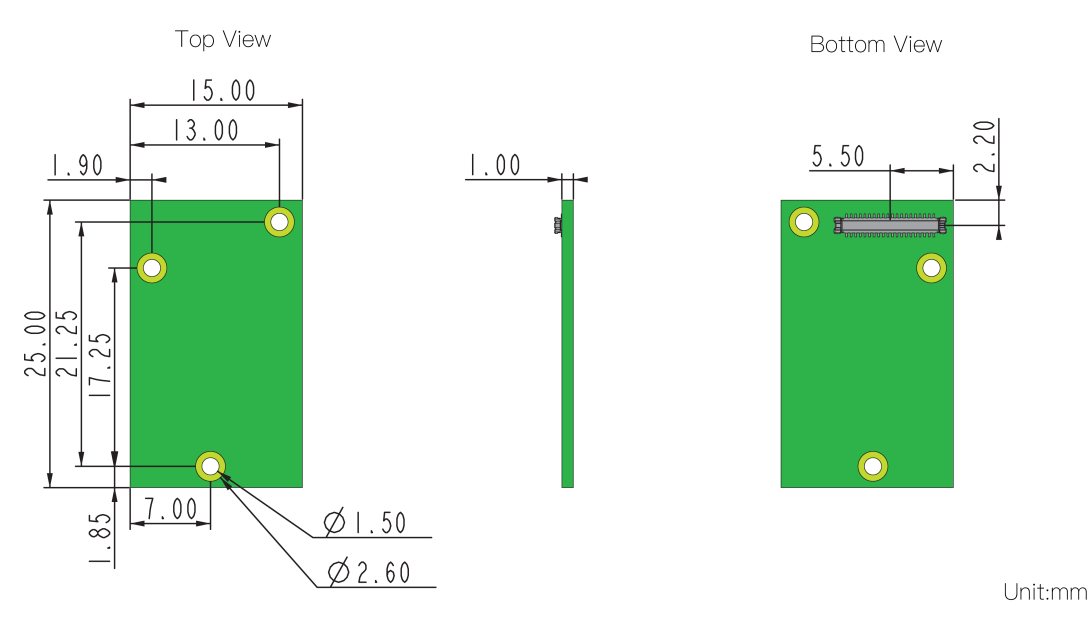

Figure 3: RAK12006 Mechanical Dimensions

### WisConnector PCB Layout

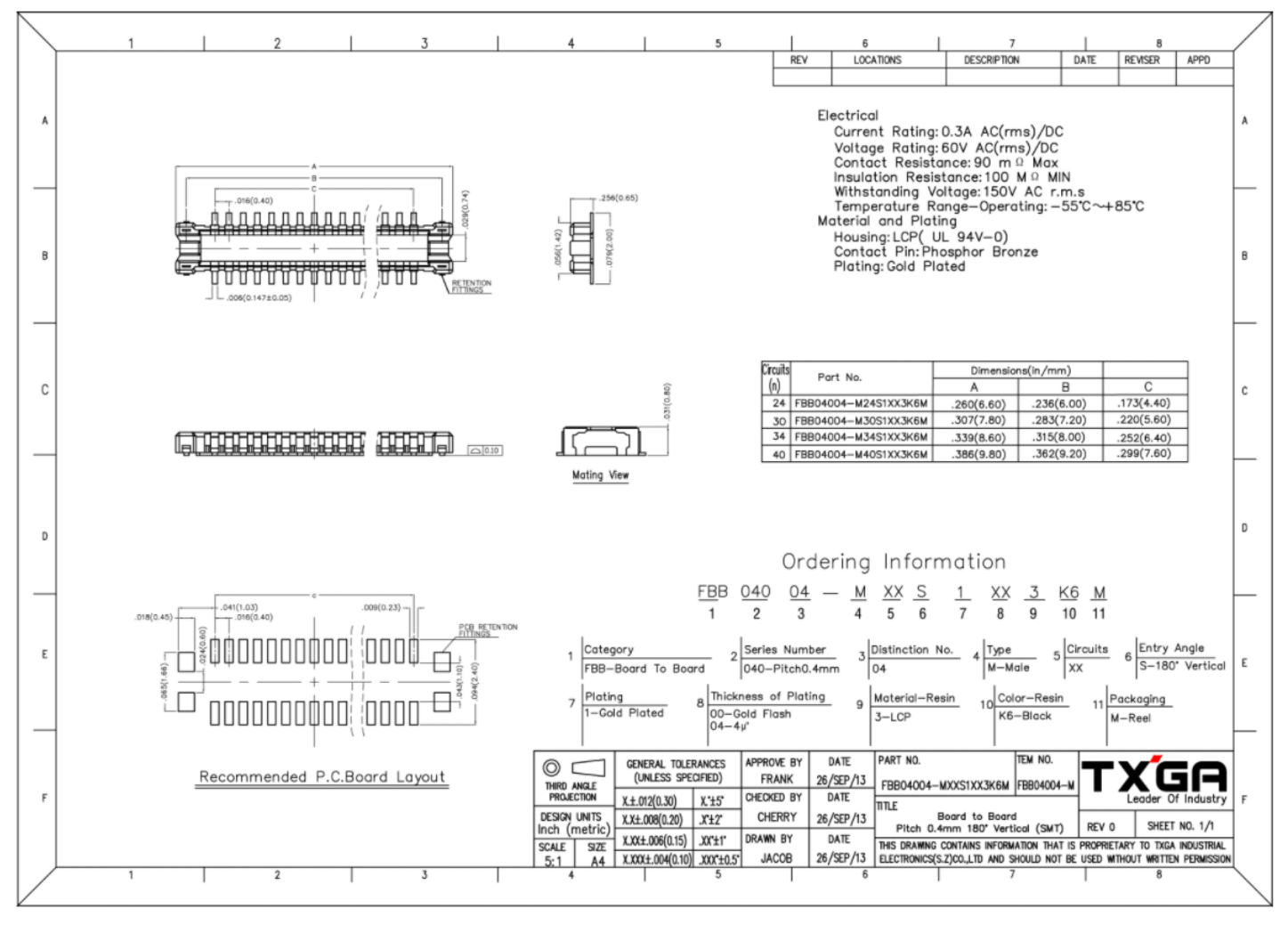

Figure 4: WisConnector PCB Footprint and Recommendations

### **Schematic Diagram**

Figure 5 shows the schematic of the RAK12006 module.

# **BAK**<sup>°</sup> Documentation Center

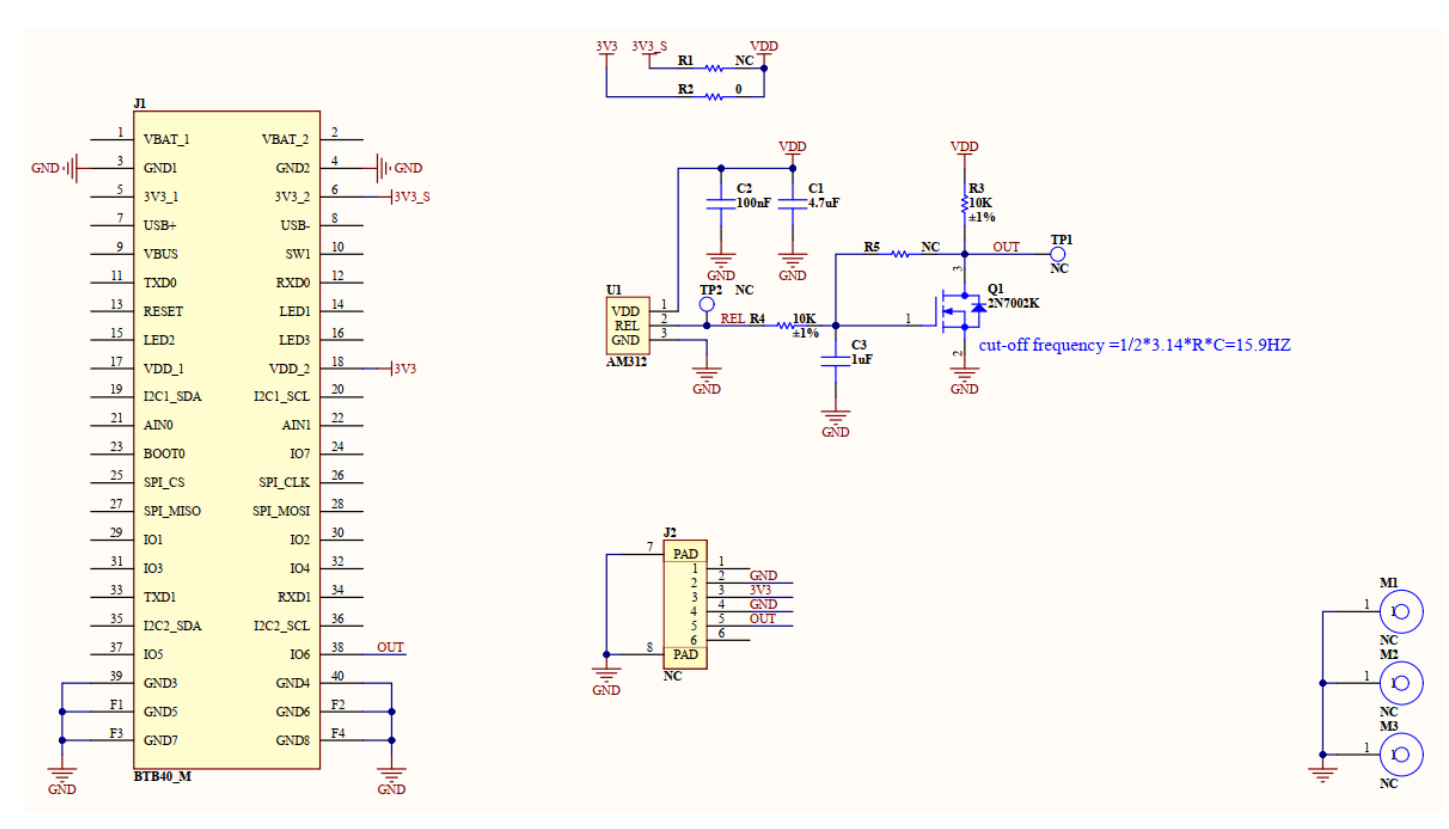

Figure 5: RAK12006 WisBlock PIR Module Schematic

Last Updated: 2/21/2022, 5:53:27 AM

# **RAK12006 Quick Start Guide**

## Prerequisite

# What Do You Need?

Before going through each and every step on using the RAK12006 WisBlock module, make sure to prepare the necessary items listed below:

### Hardware

- RAK12006 WisBlock PIR Module
- Your choice of WisBlock Base 
   If the second second seco
- Your choice of WisBlock Core 
  ☐
- USB Cable
- Li-Ion/LiPo battery (optional)

### Software

- Download and install  $\mathsf{ArduinoIDEE}$  .
- To add the RAKwireless Core boards on your Arduino board, install the RAKwireless Arduino BSP. Follow the steps in the Github repo □ .

# **Product Configuration**

# **Hardware Setup**

The RAK12006 is a Pyroelectric Infrared Radial (PIR) module. It is designed to detect occupancy and motion from infrared radiated objects. The sensor uses AM312 from Senba Sensing Technology Co., Ltd.

For more information about RAK12006, refer to the Datasheet.

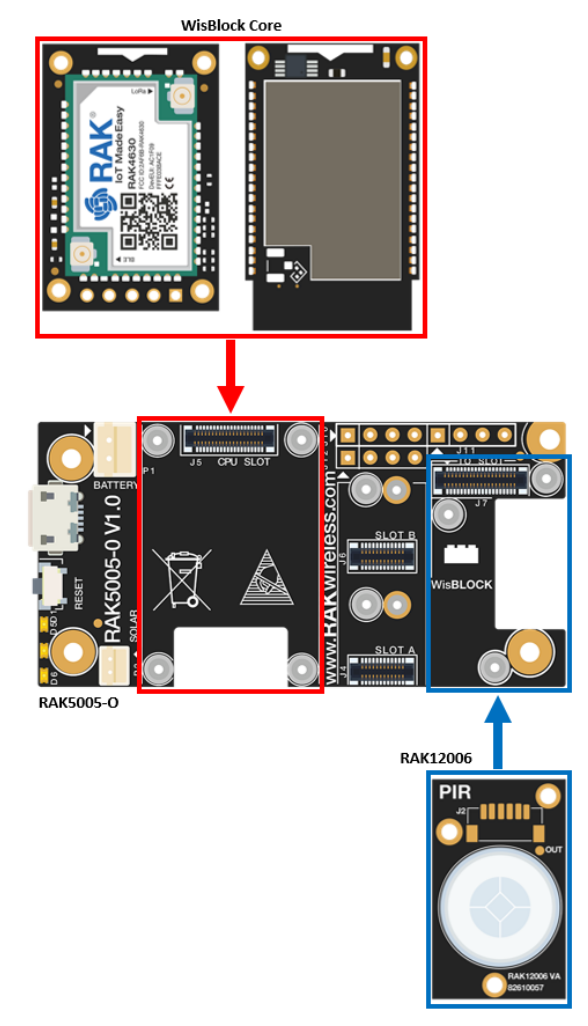

Figure 1: RAK12006 connection to WisBlock Base

# Assembling and Disassembling of WisBlock Modules Assembling

The RAK12006 module can be mounted on the IO slot of the WisBlock Base board, as shown in **Figure 2**. Also, always secure the connection of the WisBlock module by using compatible screws.

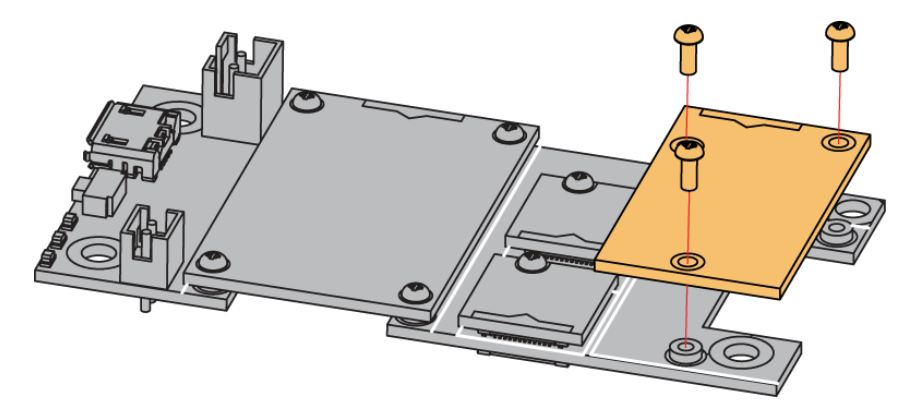

Figure 2: RAK12006 mounting connection to WisBlock Base module

### Disassembling

The procedure in disassembling any type of WisBlock modules is the same.

1. First, remove the screws.

### **BAK**<sup>®</sup> Documentation Center

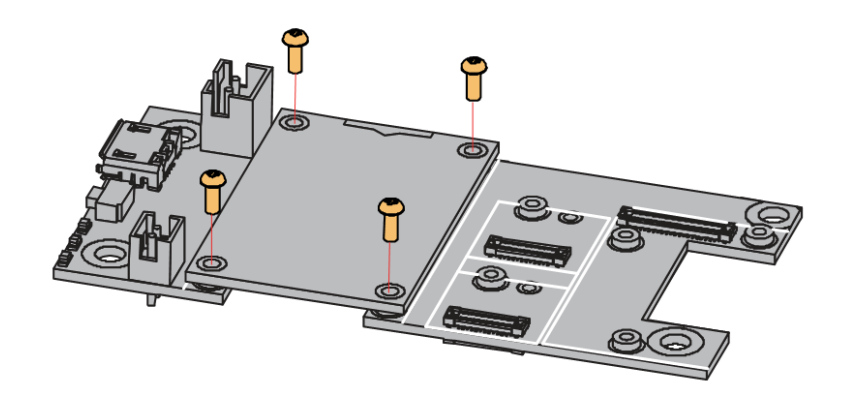

Figure 3: Removing screws from the WisBlock module

2. Once the screws are removed, check the silkscreen of the module to find the correct location where force can be applied.

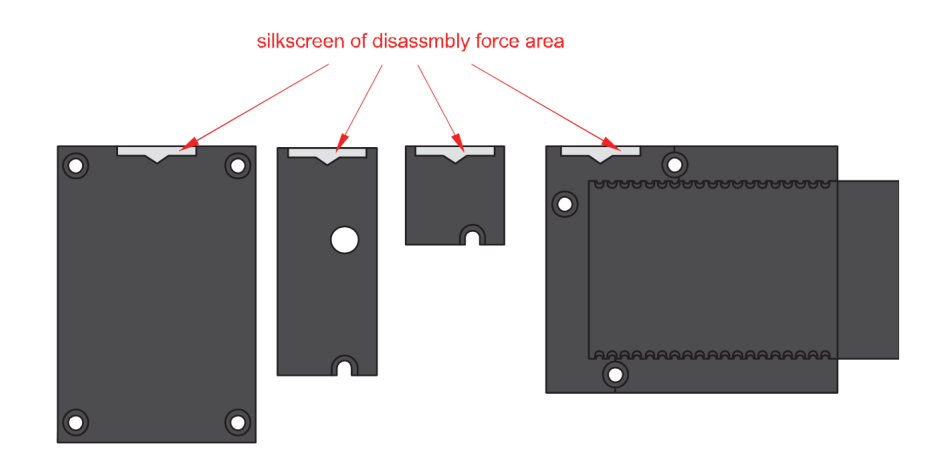

Figure 4: Detaching silkscreen on the WisBlock module

3. Apply force to the module at the position of the connector, as shown in **Figure 5**, to detach the module from the baseboard.

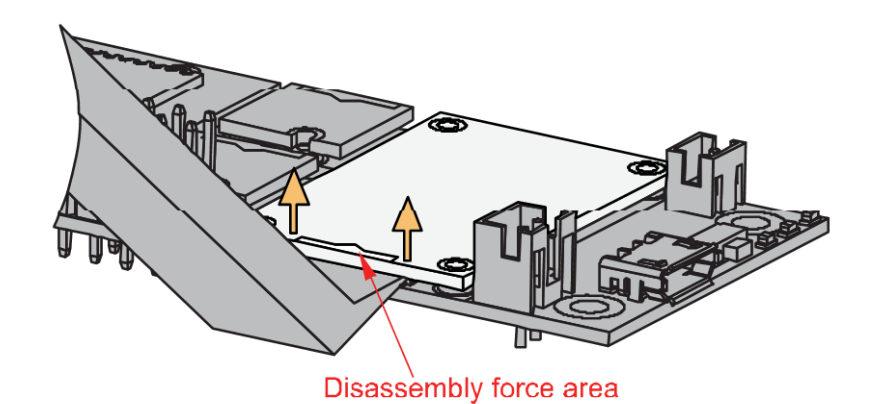

Figure 5: Applying even forces on the proper location of a WisBlock module

#### **NOTE**

If you will connect other modules to the remaining WisBlock Base slots, check on the WisBlock Pin Mapper 12 tool for possible conflicts.

After all this setup, you can now connect the battery (optional) and USB cable to start programming your WisBlock Core.

# Software Configuration and Example Initial Test of the RAK12006 WisBlock Module

If you already installed the RAKwireless Arduino BSP 🗹 , the WisBlock Core and example code should now be available on the Arduino IDE.

1. You need to select first the WisBlock Core you have, as shown in Figure 6 to Figure 8.

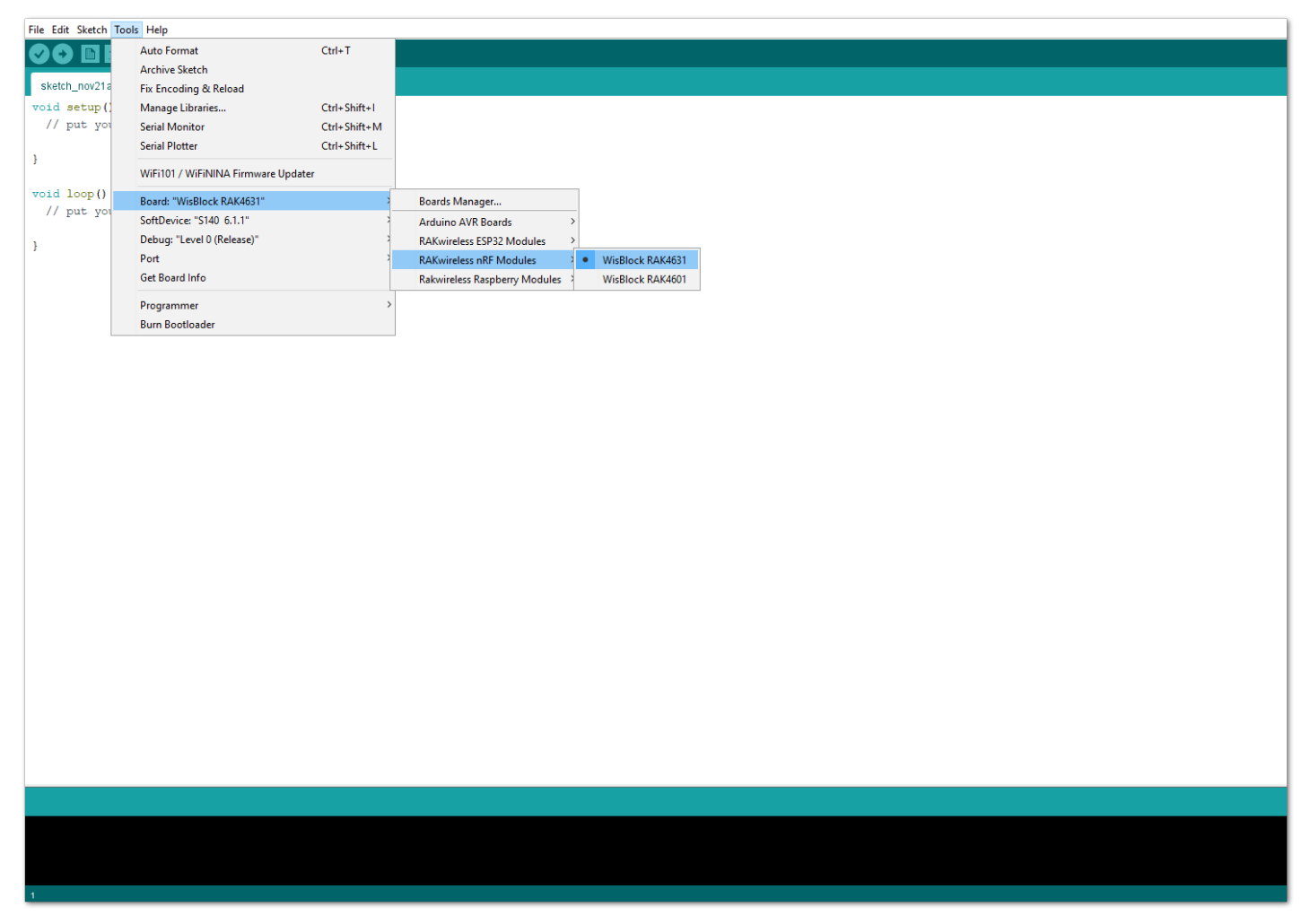

Figure 6: Selecting RAK4631 as WisBlock Core

| ile Edit Sketch Too | ols Help                                                             |              |                                            |                        |                    |
|---------------------|----------------------------------------------------------------------|--------------|--------------------------------------------|------------------------|--------------------|
|                     | Auto Format                                                          | Ctrl+T       |                                            |                        | <br>               |
|                     | Archive Sketch                                                       |              |                                            |                        |                    |
| sketch_nov21a       | Fix Encoding & Reload                                                |              |                                            |                        |                    |
| void setup          | Manage Libraries                                                     | Ctrl+Shift+I |                                            |                        |                    |
| // put y            | Serial Monitor                                                       | Ctrl+Shift+M |                                            |                        |                    |
|                     | Serial Plotter                                                       | Ctrl+Shift+L |                                            |                        |                    |
| }                   | WiFi101 / WiFiNINA Firmware Updater                                  |              |                                            |                        |                    |
| void loop(          | Board: "WisCore RAK11200 Board"                                      | 3            | Boards Manager                             |                        |                    |
| // put y            | Upload Speed: "921600"                                               | 2            | Arduino AVR Boards                         |                        |                    |
|                     | Flash Frequency: "80MHz"                                             | 2            | RAKwireless ESP32 Modules                  | WisCore RAK11200 Board |                    |
| 3                   | Flash Mode: "QIO"                                                    | 1            | RAKwireless nRF Modules                    |                        |                    |
|                     | Partition Scheme: "Default 4MB with spiffs (1.2MB APP/1.5MB SPIFFS)" | 1            | Rakwireless Raspberry Modules $ ightarrow$ |                        |                    |
|                     | Core Debug Level: "None"                                             | >            |                                            |                        |                    |
|                     | Port                                                                 | >            |                                            |                        |                    |
|                     | Get Board Info                                                       |              |                                            |                        |                    |
|                     | Programmer                                                           | >            |                                            |                        |                    |
|                     | Burn Bootloader                                                      |              |                                            |                        |                    |
|                     |                                                                      |              |                                            |                        |                    |
|                     |                                                                      |              |                                            |                        |                    |
|                     |                                                                      |              |                                            |                        |                    |
|                     |                                                                      |              |                                            |                        |                    |
|                     |                                                                      |              |                                            |                        |                    |
|                     |                                                                      |              |                                            |                        |                    |
|                     |                                                                      |              |                                            |                        |                    |
|                     |                                                                      |              |                                            |                        |                    |
|                     |                                                                      |              |                                            |                        |                    |
|                     |                                                                      |              |                                            |                        |                    |
|                     |                                                                      |              |                                            |                        |                    |
|                     |                                                                      |              |                                            |                        |                    |
|                     |                                                                      |              |                                            |                        |                    |
|                     |                                                                      |              |                                            |                        |                    |
|                     |                                                                      |              |                                            |                        |                    |
|                     |                                                                      |              |                                            |                        |                    |
|                     |                                                                      |              |                                            |                        |                    |
|                     |                                                                      |              |                                            |                        |                    |
|                     |                                                                      |              |                                            |                        |                    |
|                     |                                                                      |              |                                            |                        |                    |
|                     |                                                                      |              |                                            |                        |                    |
|                     |                                                                      |              |                                            |                        |                    |
|                     |                                                                      |              |                                            |                        |                    |
|                     |                                                                      |              |                                            |                        |                    |
|                     |                                                                      |              |                                            |                        |                    |
|                     |                                                                      |              |                                            |                        |                    |
|                     |                                                                      |              |                                            |                        | W6-C+++ D41(1990-D |
| 1                   |                                                                      |              |                                            |                        | WisCore RAK11200 B |

Figure 7: Selecting RAK11200 as WisBlock Core

| File Edit Sketch Too | ls Help                            |              |                                                     |
|----------------------|------------------------------------|--------------|-----------------------------------------------------|
|                      | Auto Format                        | Ctrl+T       |                                                     |
|                      | Archive Sketch                     |              |                                                     |
| sketch_nov21a        | Fix Encoding & Reload              |              |                                                     |
| void setup           | Manage Libraries                   | Ctrl+Shift+I |                                                     |
| // put y             | Serial Monitor                     | Ctrl+Shift+M |                                                     |
|                      | Serial Plotter                     | Ctrl+Shift+L |                                                     |
| }                    |                                    |              |                                                     |
|                      | WiFi101 / WiFiNINA Firmware Update | r            |                                                     |
| void loop(           | Board: "WisBlock RAK11300"         | ;            | Boards Manager                                      |
| // put y             | Port                               | 2            | Arduino AVR Boards                                  |
|                      | Get Board Info                     |              | RAKwireless ESP32 Modules >                         |
| }                    | Programmer                         |              | RAKwireless nRF Modules >                           |
|                      | Burn Bootloader                    |              | Rakwireless Raspberry Modules 2 • WisBlock RAK11300 |
|                      | Bum Bootioader                     |              |                                                     |
|                      |                                    |              |                                                     |
|                      |                                    |              |                                                     |
|                      |                                    |              |                                                     |
|                      |                                    |              |                                                     |
|                      |                                    |              |                                                     |
|                      |                                    |              |                                                     |
|                      |                                    |              |                                                     |
|                      |                                    |              |                                                     |
|                      |                                    |              |                                                     |
|                      |                                    |              |                                                     |
|                      |                                    |              |                                                     |
|                      |                                    |              |                                                     |
|                      |                                    |              |                                                     |
|                      |                                    |              |                                                     |
|                      |                                    |              |                                                     |
|                      |                                    |              |                                                     |
|                      |                                    |              |                                                     |
|                      |                                    |              |                                                     |
|                      |                                    |              |                                                     |
|                      |                                    |              |                                                     |
|                      |                                    |              |                                                     |
|                      |                                    |              |                                                     |
|                      |                                    |              |                                                     |
|                      |                                    |              |                                                     |
|                      |                                    |              |                                                     |
|                      |                                    |              |                                                     |
|                      |                                    |              |                                                     |
|                      |                                    |              |                                                     |
|                      |                                    |              |                                                     |
|                      |                                    |              |                                                     |
|                      |                                    |              |                                                     |
| 1                    |                                    |              |                                                     |
|                      |                                    |              |                                                     |

Figure 8: Selecting RAK11310 as WisBlock Core

2. Next, copy the following sample code into your Arduino IDE.

### **BAK**<sup>°</sup> Documentation Center

```
* @file RAK12006_MotionDetection.ino
* @author rakwireless.com
#include <Wire.h>
#define SENSOR_PIN WB_IO6 // Attach AM312 sensor to Arduino Digital Pin WB_IO6
int gCurrentStatus = 0;
                            // variable for reading the pin last status
int gLastStatus = 0;
void setup()
  pinMode(SENSOR_PIN, INPUT); // The Water Sensor is an Input
  pinMode(LED_GREEN, OUTPUT); // The LED is an Output
  pinMode(LED_BLUE, OUTPUT); // The LED is an Output
  Serial.begin(115200);
  time_t timeout = millis();
  while (!Serial)
    if ((millis() - timeout) < 5000)</pre>
      delay(100);
      break;
  Serial.println("=========");
  Serial.println(" RAK12006 test");
  Serial.println("=========");
void loop() {
 gCurrentStatus = digitalRead(SENSOR_PIN);
 if(gLastStatus != gCurrentStatus)
   if(gCurrentStatus == 0)
     Serial.println("IR detected ...");
    digitalWrite(LED_GREEN, HIGH); //turn on
    digitalWrite(LED_BLUE, HIGH);
     digitalWrite(LED_GREEN,LOW);
     digitalWrite(LED_BLUE,LOW);
   gLastStatus = gCurrentStatus;
   delay(100);
```

#### **NOTE**

If you experience any error in compiling the example sketch, check the updated code for your WisBlock Core Module that can be found on the RAK12006 WisBlock Example Code Repository 🖾 and this sample code in Github will work on all WisBlock Core.

3. Once the example code is open, you can now select the right serial port and upload the code, as shown in **Figure 9** and **Figure 10**.

#### 📝 NOTE

If you're using the RAK11200 as your WisBlock Core, the RAK11200 requires the **Boot0** pin to be configured properly first before uploading. If not done properly, uploading the source code to RAK11200 will fail. Check the full details on the RAK11200 Quick Start Guide 2.

| File Edit Sketch Too                                                                                                    | ls Help                                                                                                    |                                                                       |                                              |                |      |      |  |
|----------------------------------------------------------------------------------------------------|----------------------------------------------------------------------------------------------------|-----------------------------------------------------------------------|----------------------------------------------|----------------|------|------|--|
|                                                                                                    | Auto Format                                                                                                    | Ctrl+T                                                                |                                              |                |      |      |  |
|                                                                                                    | Archive Sketch                                                                                                    |                                                                       |                                              |                |      |      |  |
| sketch_nov21a                                                                                                    | Fix Encoding & Reload                                                                                                    |                                                                       |                                              |                |      |      |  |
| /**                                                                                                    | Manage Libraries                                                                                                    | Ctrl+Shift+I                                                          |                                              |                |      |      |  |
| * @file R                                                                                                    | Serial Monitor                                                                                                    | Ctrl+Shift+M                                                          |                                              |                |      |      |  |
| * @author                                                                                                    | Serial Plotter                                                                                                    | Ctrl+Shift+L                                                          |                                              |                |      |      |  |
| * @brief :<br>* @versio                                                                                                    | WiFi101 / WiFiNINA Firmware Update                                                                                                    | er                                                                    |                                              |                |      |      |  |
| * @date 2                                                                                                    | Board: "WisBlock RAK4631"                                                                                                    | >                                                                     |                                              |                |      |      |  |
| * @copyri                                                                                                    | SoftDevice: "S140 6.1.1"                                                                                                    | >                                                                     |                                              |                |      |      |  |
| */                                                                                                    | Debug: "Level 0 (Release)"                                                                                                    | >                                                                     |                                              |                |      |      |  |
| <pre>#include &lt;</pre>                                                                                                    | Port: "COM5 (WisBlock RAK4631)"                                                                                                    | 3                                                                     | Serial ports                                 |                |      |      |  |
| <pre>#define SE</pre>                                                                                                    | Get Board Info                                                                                                    |                                                                       | COMI                                         | tal Pin WB_IO6 |      |      |  |
|                                                                                                    |                                                                                                    |                                                                       | <ul> <li>COM5 (WisBlock RAK4631)</li> </ul>  |                |      |      |  |
| int gCurre                                                                                                    | Programmer                                                                                                    | 1                                                                     | . reading the pin cur                        | rent status    |      |      |  |
| int gLastS                                                                                                    | Burn Bootloader                                                                                                    |                                                                       | reading the pin las                          | t status       |      |      |  |
| <pre>void setup() {     pinMode(SE     pinMode(LE     Serial.beg     time_t tim     while (!Se     {         if ((mil         {             delay(             }             else             {             break;         }     }     Serial.pri     Serial.pri </pre> | <pre>NNSOR_PIN, INPUT); //<br/>ID_GREEN, OUTPUT); // T<br/>ID_BLUE, OUTPUT); // T<br/>in(115200);<br/>weout = millis();<br/>irial)<br/>lis() - timeout) &lt; 5000<br/>(100);<br/>mulln("===================================</pre> | The Water 2<br>the LED is a<br>the LED is a<br>))<br>);<br>");<br>"); | Bensor is an Input<br>an Output<br>an Output |                |      |      |  |
|                                                                                                    |                                                                                                    |                                                                       |                                              |                |      |      |  |
| 1.1.5 A. F.                                                                                                    | 1                                                                                                    |                                                                       |                                              |                | <br> | <br> |  |
|                                                                                                    |                                                                                                    |                                                                       |                                              |                |      |      |  |
|                                                                                                    |                                                                                                    |                                                                       |                                              |                |      |      |  |
|                                                                                                    |                                                                                                    |                                                                       |                                              |                |      |      |  |
|                                                                                                    |                                                                                                    |                                                                       |                                              |                |      |      |  |
|                                                                                                    |                                                                                                    |                                                                       |                                              |                |      |      |  |
|                                                                                                    |                                                                                                    |                                                                       |                                              |                |      |      |  |

Figure 9: Selecting the correct Serial Port

| File Edit Sketch Tools Help                                                                |  |
|--------------------------------------------------------------------------------------------|--|
|                                                                                            |  |
| raki 2006-code                                                                             |  |
| /++                                                                                        |  |
| * @file RAK12006_MotionDetection.ino                                                       |  |
| * Gauthor rakwireless.com                                                                  |  |
| * Obrief motion detection example                                                          |  |
| * gydraion 0.1<br>* 8date 2021-06-15                                                       |  |
| * @copyright Copyright (c) 2021                                                            |  |
| */                                                                                         |  |
| <pre>#include <wire.h></wire.h></pre>                                                      |  |
| <pre>\$define SENSOR_FIN WB_IO6 // Attach AM312 sensor to Arduino Digital Fin WB_IO6</pre> |  |
| int gCurrentStatus = 0; // variable for reading the pin current status                     |  |
| <pre>int gLastStatus = 0; // variable for reading the pin last status</pre>                |  |
|                                                                                            |  |
| void setup()                                                                               |  |
| pinMode (SENSOR PIN, INPUT); // The Water Sensor is an Input                               |  |
| pinMode (LED_GREEN, OUTPUT); // The LED is an Output                                       |  |
| pinMode(LED_BLUE, OUTPUT); // The LED is an Output                                         |  |
| Serial.begin(115200);                                                                      |  |
| <pre>time_t timeout = millis();</pre>                                                      |  |
| while (!Serial)                                                                            |  |
| if ((millis() - timeout) < 5000)                                                           |  |
| {                                                                                          |  |
| delay(100);                                                                                |  |
| }                                                                                          |  |
| else                                                                                       |  |
|                                                                                            |  |
| DIGAX,                                                                                     |  |
| }                                                                                          |  |
| Serial.println("====================================                                       |  |
| <pre>Serial.println(" RAR12006 test");</pre>                                               |  |
| Serial.println("===========""");                                                           |  |
| }                                                                                          |  |
|                                                                                            |  |
|                                                                                            |  |
| Device programmed.                                                                         |  |
|                                                                                            |  |
|                                                                                            |  |
|                                                                                            |  |

Figure 10: Uploading the RAK12006 example code

4. When you successfully uploaded the example sketch, open the Serial Monitor of the Arduino IDE to see the sensor's reading logs, as shown in Figure 11, and you will also see the green LED and blue LED from the WisBlock Base lights up whenever it detects motion based on changes in infrared light in the environment. Therefore, your RAK12006 is properly communicating to the WisBlock core.

|                                                           | Send   |   |
|-----------------------------------------------------------|--------|---|
|                                                           |        | ^ |
| RAK12006 test                                             |        |   |
| IR detected                                               |        |   |
| IR detected                                               |        |   |
| IR detected                                               |        |   |
| IR detected                                               |        |   |
| IR detected                                               |        |   |
|                                                           |        |   |
|                                                           |        |   |
|                                                           |        |   |
|                                                           |        |   |
|                                                           |        |   |
|                                                           |        |   |
|                                                           |        | ¥ |
| V Autoscroll Show timestamp Newline V 115200 baud V Clear | output |   |

Figure 11: RAK12006 PIR detection readings